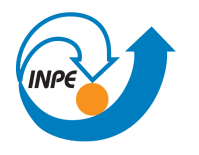

Ministério da Ciência, Tecnologia e Inovação

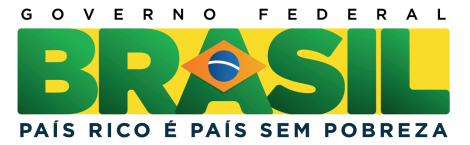

# SER-300 INTRODUÇÃO AO GEOPROCESSAMENTO: GEO-ESTATÍSTICA

Rodolfo Georjute Lotte

Relatório do Laboratório 05 apresentado na disciplina de Introdução ao Geoprocessamento (SER-300) para nota parcial no programa de doutorado em Sensoriamento Remoto (SER/INPE)

São José dos Campos-SP <http://urlib.net/>

### LISTA DE FIGURAS

| •              | • | • | • | • | • | • | • | • | • |  |
|----------------|---|---|---|---|---|---|---|---|---|--|
|                |   |   |   |   | • | • |   |   |   |  |
|                |   |   |   |   |   |   |   |   |   |  |
| agial por comi |   |   |   |   |   |   |   |   |   |  |

Pág.

| 2.1  | Estatística descritiva de argila.                                                    | 6  |
|------|--------------------------------------------------------------------------------------|----|
| 2.2  | Gráfico histograma com (a) 10 classes e (b) 20 classes                               | 7  |
| 2.3  | Gráfico da probabilidade normal                                                      | 7  |
| 2.4  | Janela para configuração da análise da variabilidade espacial por semi-              |    |
|      | variograma; e gráfico de semivariograma experimental sem alteração dos               |    |
|      | dados de Lag.                                                                        | 8  |
| 2.5  | Gráfico de semivariograma experimental após a alteração dos dados de                 |    |
|      | Lag                                                                                  | 9  |
| 2.6  | Modelagem do semivariograma experimental                                             | 9  |
| 2.7  | Diagrama espacial do erro                                                            | 10 |
| 2.8  | Histograma do erro.                                                                  | 10 |
| 2.9  | Estatística do erro.                                                                 | 11 |
| 2.10 | Diagrama de valores observados versus estimados                                      | 11 |
| 2.11 | Grade de krige<br>agem gerada para a argila                                          | 12 |
| 2.12 | Superfície de argila                                                                 | 12 |
| 2.13 | Recorte da superfície de argila sobre limite                                         | 13 |
| 2.14 | PI temático resultante do fatiamento da grade do teor de argila. $\hdots$ . $\hdots$ | 13 |
| 2.15 | Gráfico da superfície de semivariograma                                              | 14 |
| 2.16 | Semivariogramas direcionais                                                          | 15 |
| 2.17 | Modelagem do semivariogramas direcional de 17°                                       | 15 |
| 2.18 | Modelagem do semivariogramas direcional de 107°                                      | 16 |
| 2.19 | Diagrama espacial do erro                                                            | 17 |
| 2.20 | Gráfico histograma e estatísticas do erro                                            | 17 |
| 2.21 | Diagrama de valores Observados versus Estimados                                      | 18 |
| 2.22 | Grade de krige<br>agem gerada para a argila no modelo anisotrópico. $\ . \ . \ .$    | 19 |
| 2.23 | Grade recortada sobre a superfície de argila                                         | 19 |
| 2.24 | PI temático após o fatiamento do recorte na grade de Krige<br>agem. $\ .\ .$ .       | 20 |
| 2.25 | Teor médio de argila para cada classe de solo                                        | 20 |
| 2.26 | Detalhe das classes de teor médio de argila entre as superfícies. $\ .\ .\ .$        | 21 |

### 1 INTRODUÇÃO

Este laboratório tem como objetivo explorar através de procedimentos geoestatísticos a variabilidade espacial de propriedades naturais amostrados e distribuídos espacialmente. Resumidamente, os passos num estudo empregando técnicas geoestatísticas inclui: (a) análise exploratória dos dados, (b) análise estrutural (cálculo e modelagem do semivariograma) e (c) realização de inferências (Krigeagem ou Simulação).

### 2 DESENVOLVIMENTO

Após a ativação do banco de dados de São Carlos e projeto Canchim as operações podem ser iniciadas. Neste exercício prático, as seguintes etapas serão realizadas:

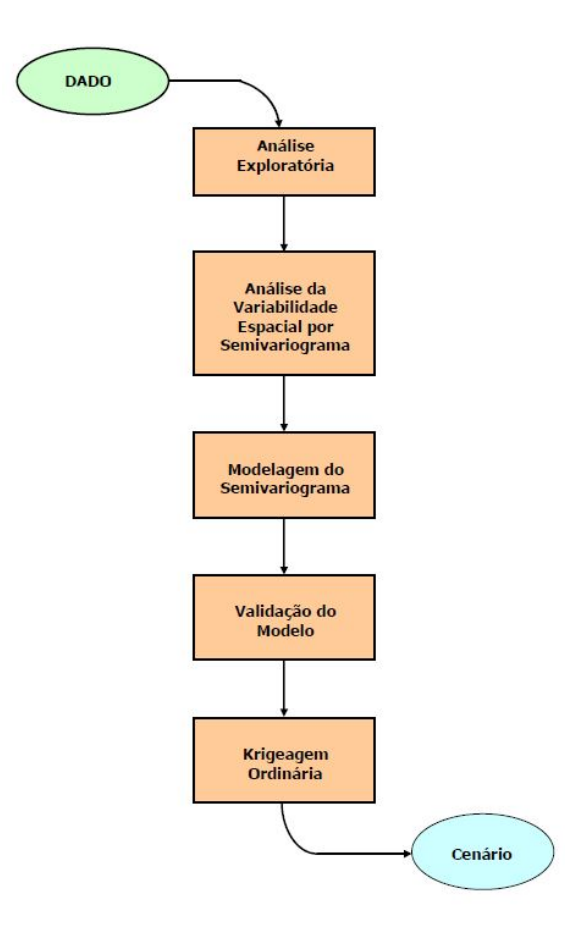

### 2.1 Exercício 1. Análise exploratória

No Spring a análise exploratória dos dados é realizada através de estatísticas univariadas e bivariadas. As estatísticas univariadas fornecem um meio de organizar e sintetizar um conjunto de valores, que se realiza principalmente através do histograma.

### 2.1.1 Executando estatísticas descritivas

Figura 2.1 - Estatística descritiva de argila.

### 2.1.2 Executando histograma

Além das estatísticas descritivas utiliza-se também para uma melhor caracterização, os recursos gráficos de Histograma:

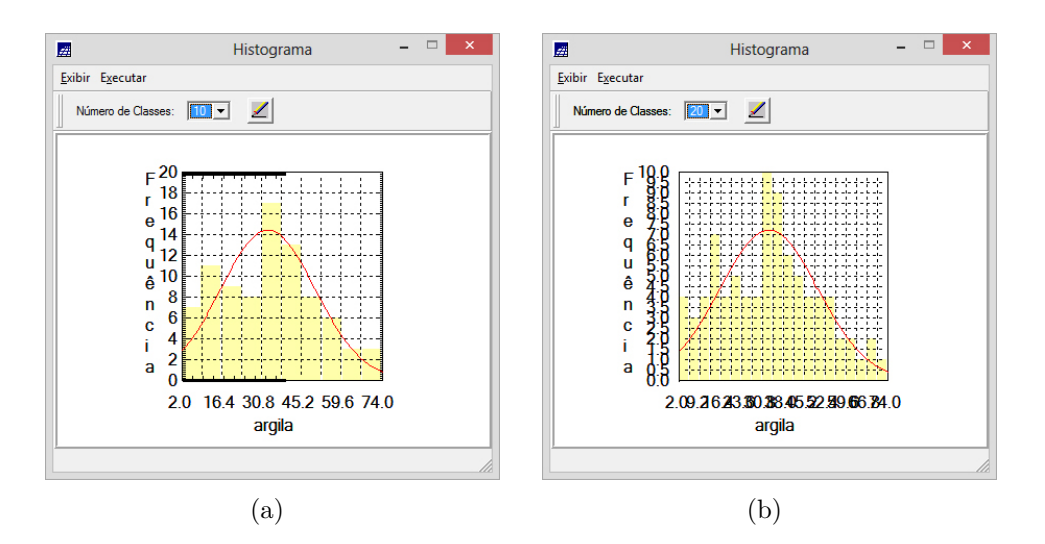

Figura 2.2 - Gráfico histograma com (a) 10 classes e (b) 20 classes.

O histograma do PI ativo (neste caso: argila) está representado na cor amarela. A curva contínua em vermelho é uma distribuição Gaussiana e serve de referência para efeito de comparação.

### 2.1.3 Executando o gráfico da probabilidade normal

Além das estatísticas descritivas utiliza-se também para uma melhor caracterização, os recursos gráficos de Histograma:

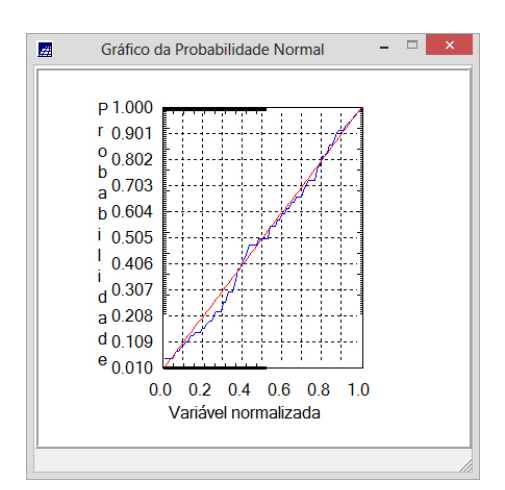

Figura 2.3 - Gráfico da probabilidade normal.

### 2.2 Caso Isotrópico

A isotropia em fenômenos naturais é um caso pouco freqüente de ser observada. Neste caso, um único modelo é suficiente para descrever a variabilidade espacial do fenômeno em estudo.

### 2.2.1 Análise da variabilidade espacial por semivariograma

| Arquivo Editar Exibir Im                                                                                                    | SPRING-4.3.3 (06/05/2008) -[SER300_BD_SaoCarlos][Canchim] -                                                                                                    |
|----------------------------------------------------------------------------------------------------|----------------------------------------------------------------------------------------------------|
| 🏽 🔟 💆 💋                                                                                                    | Acto → 1/ 110819 Instive → 🔟 🔟 + 🤯 🗿 🔍 🗾 🛣 🐼 🐼 🛠 🕱 🎗                                                                                                    |
|                                                                                                    | 📓 Geração de Semivariograma 🗕 🗆 🗙                                                                                                    |
| Painel de C  Categorias  (V) Amostras_Campo () Casses_Solo () Imagem (V) Limites () Mapa_Geologia () Mapa_Solos                                     | Pl Atvo: grgls   Anilles: Undreconal   Anilles: Semivariograma: argila   Opples: Semivariograma: argila   Pl de Cutzamento Conte:                                                                                                    |
| Paros de Informação<br>() altimetra<br>() altimetra<br>() areis_fina<br>() areis_fina<br>() areis_gross<br>(A) argis<br>() caloo<br>Priotidade: 300 | Parametros de Lag     312       No. Lag:     Incremetro:       Incremetro:     Telefancia:       Incremetro:     # 175 000000       Parametros de Dreção     # 175 000000       Ont:     100000       Incremetro:     # 175 000000       Parametros de Dreção     # 175 000000       Ont:     100000       Incremetro:     # 105       Incremetro:     # 101:       Incremetro:     # 102:       Incremetro:     # 102:       Incremetro:     # 102:       Incremetro:     # 102:       Incremetro:     # 102:       Incremetro:     # 102:       Incremetro:     # 102:       Incremetro:     # 102:       Incremetro:     # 102:       Incremetro:     # 104:       Incremetro:     # 104:       Incremetro:     # 104:       Incremetro:     # 104:       Incremetro:     # 104:       Incremetro:     # 104:       Incremetro:     # 104:       Incremetro:     # 104: |
| Exabir: 2<br>Accoplar: 2<br>Amplian: 1 0 1<br>Fechar                                                                                                | Pedronizer Resultado Numérico  Variância argila=288.03  //  Executar Fechar Ajuda                                                                                                    |
|                                                                                                    | Pl: argita                                                                                                    |

Figura 2.4 - Janela para configuração da análise da variabilidade espacial por semivariograma; e gráfico de semivariograma experimental sem alteração dos dados de Lag.

### 2.2.2 Modelagem do semivariograma experimental

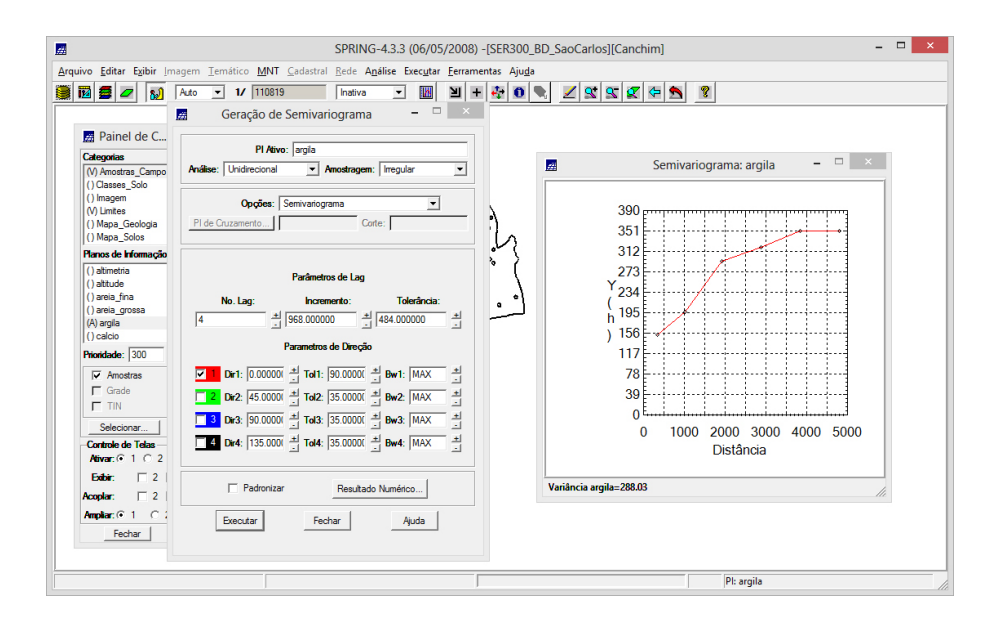

Figura 2.5 - Gráfico de semivariograma experimental após a alteração dos dados de Lag.

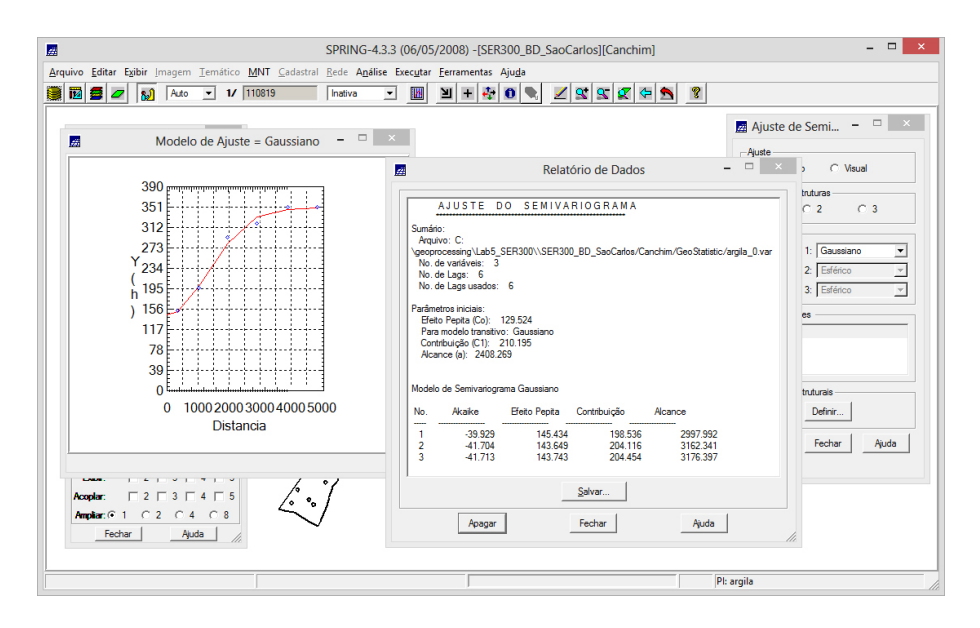

Figura 2.6 - Modelagem do semivariograma experimental.

### 2.2.3 Validação do modelo de ajuste

O processo de validação do modelo de ajuste é uma etapa que precede as técnicas de *krigeagem*. Seu principal objetivo é avaliar a adequação do modelo proposto no processo que envolve a re-estimação dos valores amostrais conhecidos.

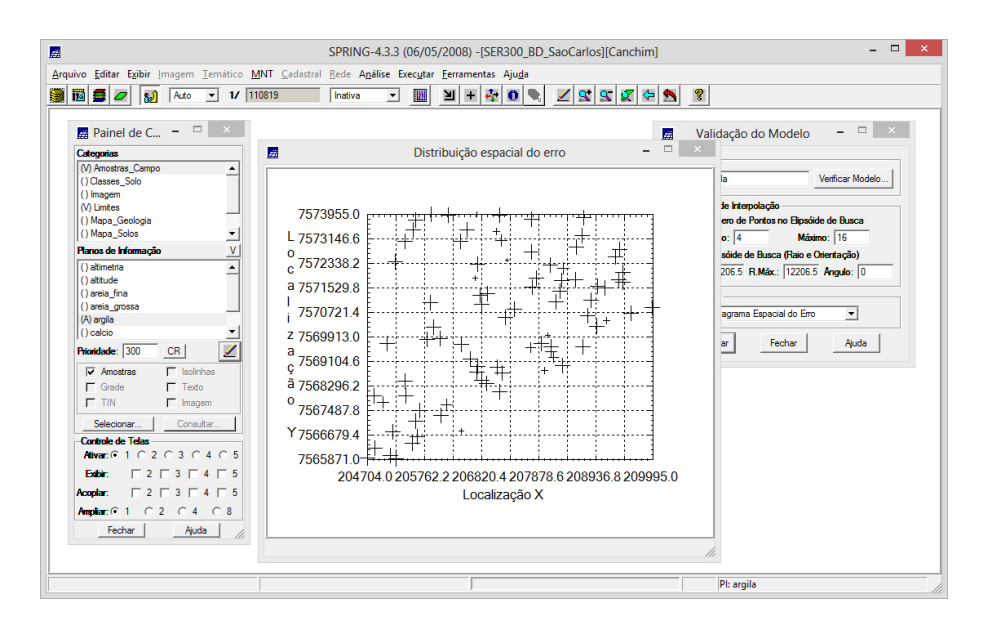

Figura 2.7 - Diagrama espacial do erro.

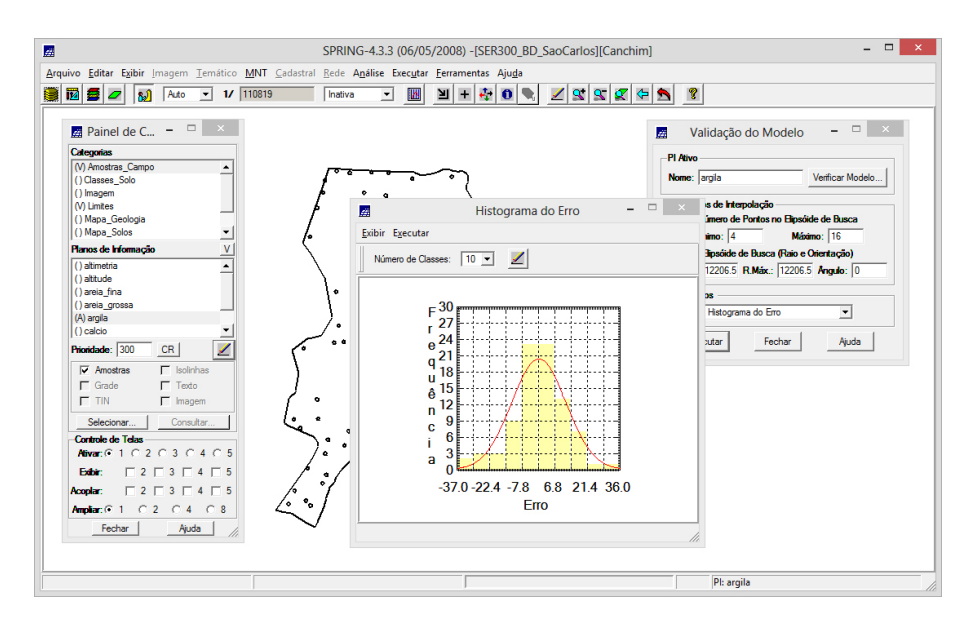

Figura 2.8 - Histograma do erro.

### 2.2.4 Interpolação por Krigeagem ordinária

Uma vez realizada a validação do modelo, a etapa final do processo geoestatístico consiste na interpolação de *krigeagem*. Na Figura 2.26 é exibida a grade de krigeagem gerada para a argila.

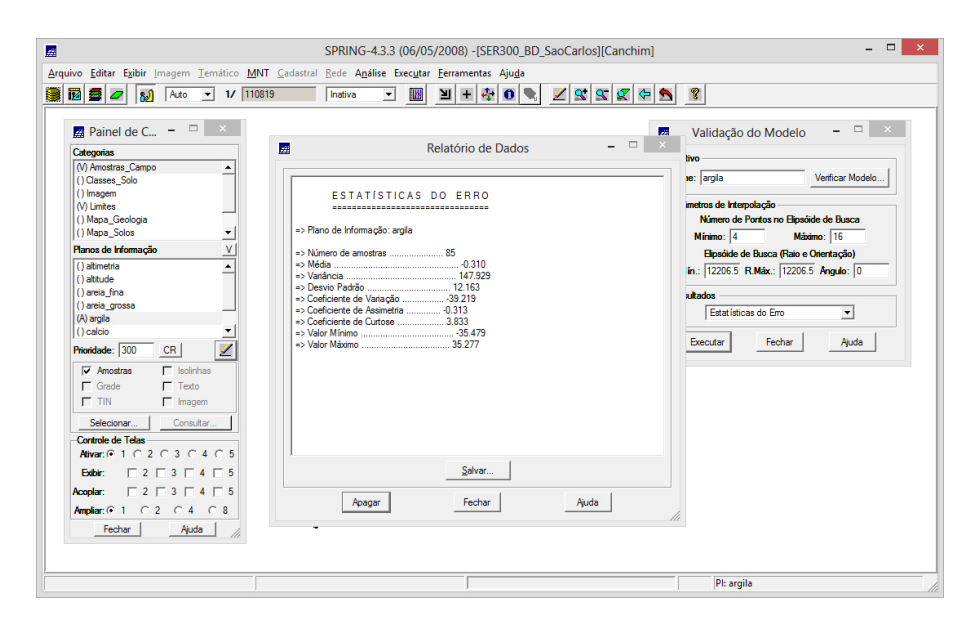

Figura 2.9 - Estatística do erro.

Figura 2.10 - Diagrama de valores observados versus estimados.

### 2.2.5 Visualização da superfície de argila

| <u>.</u>                                | SPRING-4                                | 3.3 (06/05/2008) -[SER300_BD_SaoCarlos][Canchim]     | - • ×               |
|-----------------------------------------|-----------------------------------------|------------------------------------------------------|---------------------|
| Arquivo Editar Exibir Imagem Temático I | MNT Cadastral Rede Ar                   | ilise Executar Ferramentas Ajuda                     |                     |
| 🎒 🛐 💋 🚺 🛛 Auto 💌 1/ 9                   | 4339 Inativa                            | 🔄 🔟 🗉 🕂 🏘 🔍 🔍 🗶 🕱 🖉 🗢 🛸                              | 8                   |
|                                         | + +                                     | + + + + + + +                                        |                     |
|                                         | 29.0 30.0 21                            | 7 22,8 15,2 11,7 14,4 19,0 19,5 18,9                 |                     |
| 📓 Painel de C 🗕 🗆 🛛 🛛                   |                                         | ~~~~~~~~~~~~~~~~~~~~~~~~~~~~~~~~~~~~~~               |                     |
| Categorias                              | 30.8 29.2 2<br>+ +                      | 15.8 10.5 10.8 15.1 16.7 17.4 16.8                   |                     |
| (V) Limites                             | 34.5 34.6 24                            | 1 16.9 12.6 14.4 16.3 15.9 14.8 21.8                 |                     |
| () Mapa_Geologia<br>() Mapa_Solos       | * * /                                   | + + + + + + + + + + + + + + + + + + +                |                     |
| () Mapa_drenagem                        | 30.7 42.7 4                             | 2 33.8 28.8 32.9 25.8 15.2 33.8 20.6                 |                     |
| (V) Superficie                          | 40.7 47.0                               |                                                      |                     |
| Planos de Informação V                  | 40.5 42.0 <b>X</b>                      | 2 42.0 40.7 40.0 50.8 14.8 14.8 24.2                 |                     |
| () KRIG_ANI_argia                       | 37.1 37.1 3                             | 38.2 46.6 44.3 37.8 22.2 22.5 31.5                   |                     |
| (G) KRIG_ISO_argila                     |                                         |                                                      |                     |
| () KRIG_ISO_argila_KV                   | 41.3 39.1 3                             | 6) 35.6 42.8 45.3 42.4 40.1 <u>36.5</u> <b>3</b> 8.3 |                     |
|                                         | 41.4 37.0                               | 3 42.7 50.3 50.4 53.4 53.6 46.9 41.2                 |                     |
| Prioridade: 300 CR                      | + +                                     | * * * * * * * *                                      |                     |
| Amostras 🔽 Isolinhas                    | 30.6 37.3 3                             | 2 45,3 49,7 47,8 50,1 53,2 49,3 41,7                 |                     |
| 🔽 Grade 🗖 Texto                         |                                         | . me we we de an an an                               |                     |
| TIN Imagem                              | °°, °°, °°, °°, °°, °°, °°, °°, °°, °°, | 1 34.4 35.6 32.5 40.6 45.8 40.1 42.1                 |                     |
| Selecionar Consultar                    | 39.0 7.1 3                              | 5 34.0 29.0 27.4 36.7 44.0 40.7 41.8                 |                     |
| Ativar • 1 0 2 0 3 0 4 0 5              |                                         |                                                      |                     |
|                                         | 39.2 37.7 3                             | 9 37.9 32.8 32.5 38.7 44.5 45.1 33.8                 |                     |
|                                         | 40.5 38.2 3                             | 2 07.4 36.2 33.6 40.6 45.5 45.2 40.8                 |                     |
| Ampliar: 01 C2 C4 C8                    | + +                                     | /+ + + + + + + +                                     |                     |
| Fechar Ajuda                            | 41.4 \$7.9 3                            | 7 33,8 32,2 36,6 37,1 42,6 45,2 45,2                 | _                   |
|                                         | ~                                       | 1                                                    | <u> </u>            |
|                                         |                                         |                                                      | PI: KRIG_ISO_argila |

Figura 2.11 - Grade de krigeagem gerada para a argila.

| <u>.</u>                                                                         | SPRING-4.3.3 (06/05/2008) -[SER300_BD_SaoCarlos][Canchim] –                                                                                                    |
|----------------------------------------------------------------------------------|----------------------------------------------------------------------------------------------------|
| Arquivo Editar Exibir Imagem Temático MNT Cadastra                               | al <u>R</u> ede A <u>n</u> álise Exec <u>u</u> tar <u>F</u> erramentas Aju <u>d</u> a                                                                                                    |
| 📓 🔟 💋 🗾 🚺 Auto 💌 1/ 99009                                                        | Indiva 💌 🔟 + 🏘 🔍 🗶 🕱 🕿 🖉 🖘 🧣                                                                                                    |
| 📓 Painel de C 🗕 🗆 🛛 🛛                                                            | 39.2 29.8 28.2 22.2 14.1 14 14. 19.2 19.4 19.5                                                                                                    |
| Categorias                                                                       | Te a manufacture of the second second s |
| (V) Limites                                                                      | 31.1 29.8 $23.7$ $14.7$ $9.6$ $13.0$ $16.4$ $17.0$ $16.4$                                                                                                    |
| () Mapa_Solos<br>() Mapa_drenagem                                                | 368 37.0 77 20.0 10 10 10 10 10 10 10 10 10 10 10 10 10                                                                                                    |
| () Mapa_vias<br>(V) Superficie                                                   | 38.0 44.0 (92.8 39.5 36.6 30.3 12.0 20.5                                                                                                    |
| Planos de Informação                                                             |                                                                                                    |
| () IMA_KHIG_ANIS_argila<br>() IMA_KRIG_ISO_argila<br>() REC_IMA_KRIG_ANIS_argila |                                                                                                    |
| () REC_IMA_KRIG_ISO_argia                                                        | 40.7 37.0 34.2 36.2 42.0 43.8 39.1 30.9 28.0 6 55.3                                                                                                    |
| (M) IM_KRIG_argila                                                               | 41.7 37.6 33.9 49.0 47.4 50.1 50.7 4996 43.4 40.3                                                                                                    |
| Phondade: 0 CR                                                                   | 38:6 37 37.4 46.0 53.0 51.59 \$2.7 \$5.2 48.0 40.0                                                                                                    |
| M Texto                                                                          |                                                                                                    |
|                                                                                  | 389 374 360 40.5 399 37.5 0176 47.6 488 40.6                                                                                                    |
| Selecionar Consultar                                                             | 30.0 30.1 35.3 34.0 29.5 27.5 37.3 45.9 36.6 41.8                                                                                                    |
| Controle de Telas                                                                |                                                                                                    |
| Abrance 102030405                                                                | 39.0 37.6 39.8° 37.3 3/9 31.9 38.0 45.3 45.2 33.6                                                                                                    |
|                                                                                  | 40.4 38.2 38.4 7.6 35.5 33.2 40.4 45.4 45.2 40.9                                                                                                    |
| Ampliar @ 1 C 2 C 4 C 8                                                          | + + + + + + + +                                                                                                    |
| Ajuda                                                                            | 414 \$ 0 0337 33.8 32.2 38.6 37.1 42.6 45.2 45.2                                                                                                    |
|                                                                                  | 42.3 37.2 33.0 32.0 29.7 33.3 34.8 37.2 39.9 42.8                                                                                                    |
|                                                                                  | PI: IM_KRIG_argila                                                                                                    |

Figura 2.12 - Superfície de argila.

### 2.2.5.1 Executar Fatiamento e recorte da grade do teor de argila

|                                                                                             | SPRING-4.3.3     | (06/05/2008) -[SER300_BD_SaoCarlos][Canchim] | - 🗆 ×                       |  |  |  |  |
|---------------------------------------------------------------------------------------------|------------------|----------------------------------------------|-----------------------------|--|--|--|--|
| Arquivo Editar Exibir Imagem Temático MNT Cadastral Rede Análise Executar Ferramentas Ajuga |                  |                                              |                             |  |  |  |  |
| 🗱 🔯 🧟 🖉 🚺 Auto 💌 1/ 99009                                                                   | Inativa 💌        | 💹 🗵 + 🏘 0 🗣 🗾 🕾 🖉 🦛 🗏                        | 8                           |  |  |  |  |
|                                                                                             | + + +            | + + + + + + +                                |                             |  |  |  |  |
| 🗾 Painel de C – 🗆 🛛                                                                         | 30.2 28.8 28.2   | 22.2 14.8 11.4 14.2 18.2 18.4 16.9           |                             |  |  |  |  |
| Categorias                                                                                  |                  | 6 0 · · · · · · · · · · · · · · · · · ·      |                             |  |  |  |  |
| (V) Imagem                                                                                  | 31.1 29.8 23.2   | 14.7 14.7 14.0 14.0 14.4 17.0 16.4           |                             |  |  |  |  |
| (V) Limites<br>() Mapa_Geologia<br>() Mapa_Solos                                            | 36.8 37.0 07     | 200 151 158 151 146 155 215                  |                             |  |  |  |  |
| () Mapa_drenagem<br>() Mapa_vias •                                                          | 39.9 44.0 442.8  | 39.0 35.6 39.6 30.3 15.4 4.9 20.5            |                             |  |  |  |  |
| Planos de Informação<br>() IMA_KRIG_ANIS_argila<br>() IMA_KRIG_ISO_argila                   | 38.7 40.9 414    | 42.7 48.9 52.2 37.3 190 10.6 28.5            |                             |  |  |  |  |
| () REC_IMA_KRIG_ANIS_argila<br>() IM_KRIG_argila                                            | 40.7 37.0 34.2   | 36.2 420 43.8 36.1 30.9 28.0 55.3            |                             |  |  |  |  |
| (M) REC_IMA_KRIG_ISO_argila                                                                 | 41.7 37.8 33.8   | 459.0 47.4 50.1 50.7 4990 43.4 40.3          |                             |  |  |  |  |
| Prioridade: 0 CR Z                                                                          | 39.6 37 ° 37.4   | 440 530 515 327 352 480 409                  |                             |  |  |  |  |
|                                                                                             | 30.0 37.4 36.0   | 40.5 \$ 37.5 0126 47.6 48.8 40.8             |                             |  |  |  |  |
| Selecionar Consultar                                                                        | 39.0 37.1 35.3   | 34.0 29.5 9 27.5 37.3 45.9 36.6 41.8         |                             |  |  |  |  |
| Ativar: © 1 C 2 C 3 C 4 C 5                                                                 | 39.0 37.6 39.8   | 32.3 34.9 34.9 34.0 45.3 45.2 33.6           |                             |  |  |  |  |
|                                                                                             | 40.4 30.2 0 30.4 | A 355 332 404 454 452 409                    |                             |  |  |  |  |
| Amples 6 1 C 2 C 4 C 8                                                                      | + + +            |                                              |                             |  |  |  |  |
| Fechar Ajuda                                                                                | 41.4             | <b>33.8</b> 32.2 38.6 37.1 42.6 45.2 45.2    |                             |  |  |  |  |
|                                                                                             | 40.3 37.2 30.0   | 32.0 29.7 33.3 34.5 37.2 39.9 42.8           |                             |  |  |  |  |
|                                                                                             |                  |                                              | PI: REC_IMA_KRIG_ISO_argila |  |  |  |  |

Figura 2.13 - Recorte da superfície de argila sobre limite.

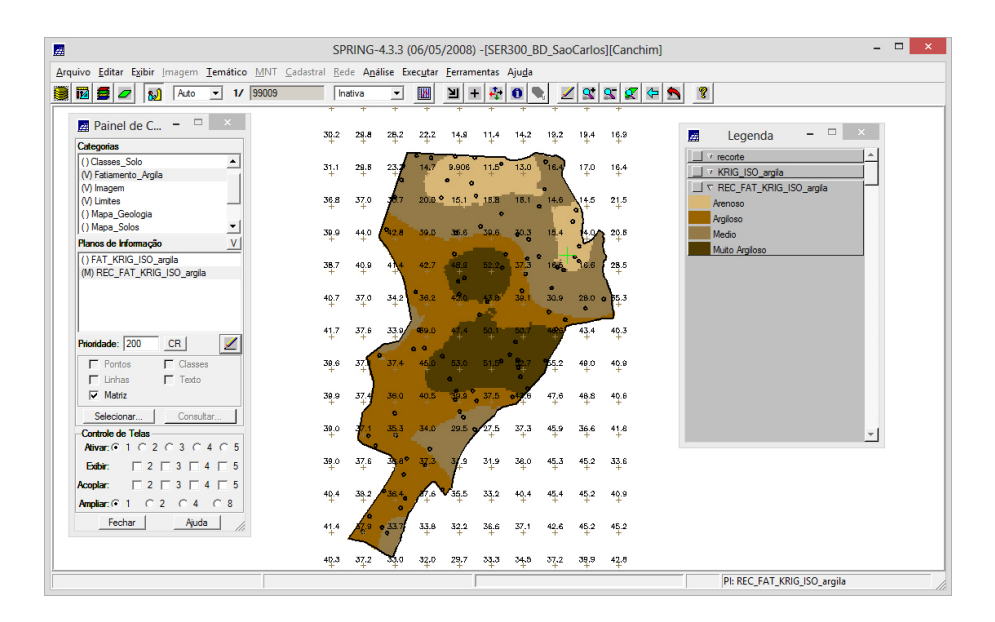

Figura 2.14 - PI temático resultante do fatiamento da grade do teor de argila.

### 2.3 Caso Anisotrópico

A anisotropia em propriedades naturais é um caso muito frequente de ser observado. Neste caso, a anisotropia, pode ser facilmente constatada através da observação da superfície de semivariograma.

#### 2.3.1 Detecção da anisotropia

A superfície de semivariograma é um gráfico, 2D, que fornece uma visão geral da variabilidade espacial do fenômeno em estudo. É utilizado para detectar os eixos de Anisotropia, isto é, as direções de maior e menor continuidade espacial da propriedade em análise. Também conhecido como Mapa de Semivariograma. A Figura 2.15 mostra o gráfico de superfície de semivariograma, demonstrando que a presença da anisotropia é evidente, em que é possível identificar as direções da anisotropia.

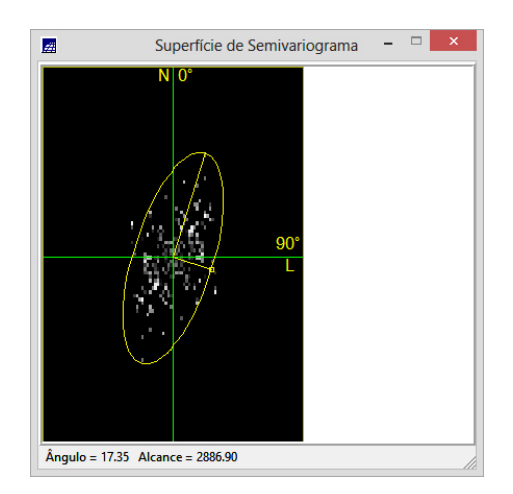

Figura 2.15 - Gráfico da superfície de semivariograma.

#### 2.3.2 Geração dos semivariogramas direcionais

O Figura 2.21 o acima ilustra três semivariogramas: um relativo à direção de maior continuidade  $(17^{\circ})$ , outro à direção de menor continuidade  $(107^{\circ})$  e o semivariograma omnidirecional.

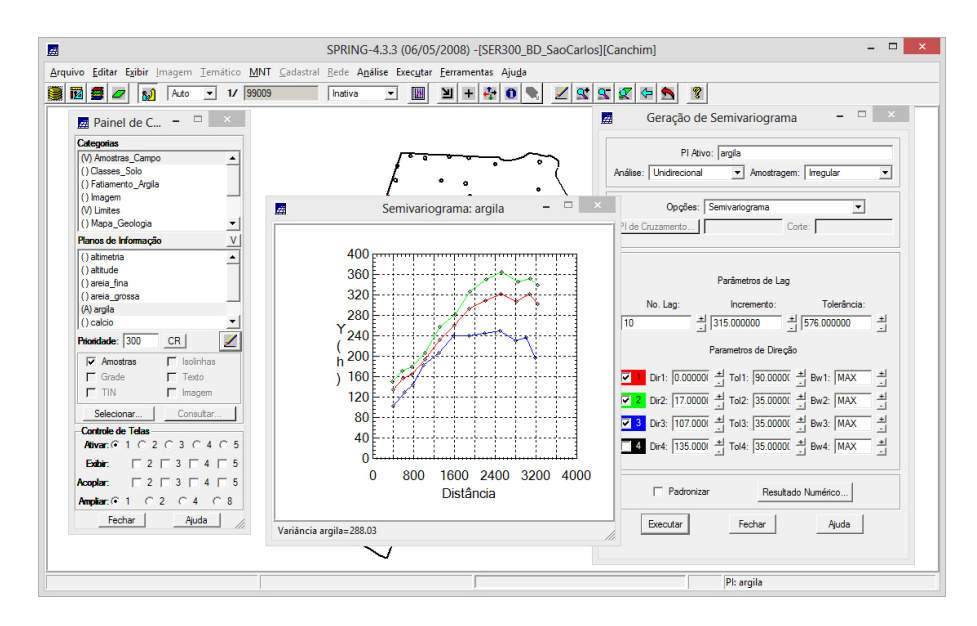

Figura 2.16 - Semivariogramas direcionais.

### 2.3.3 Modelagem dos semivariogramas direcionais

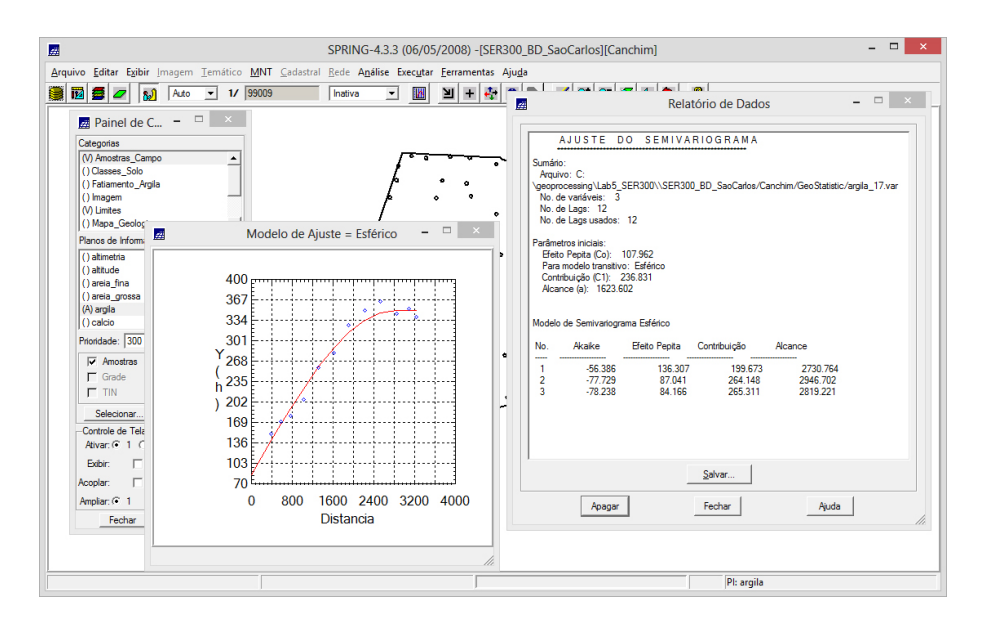

Figura 2.17 - Modelagem do semivariogramas direcional de  $17^\circ.$ 

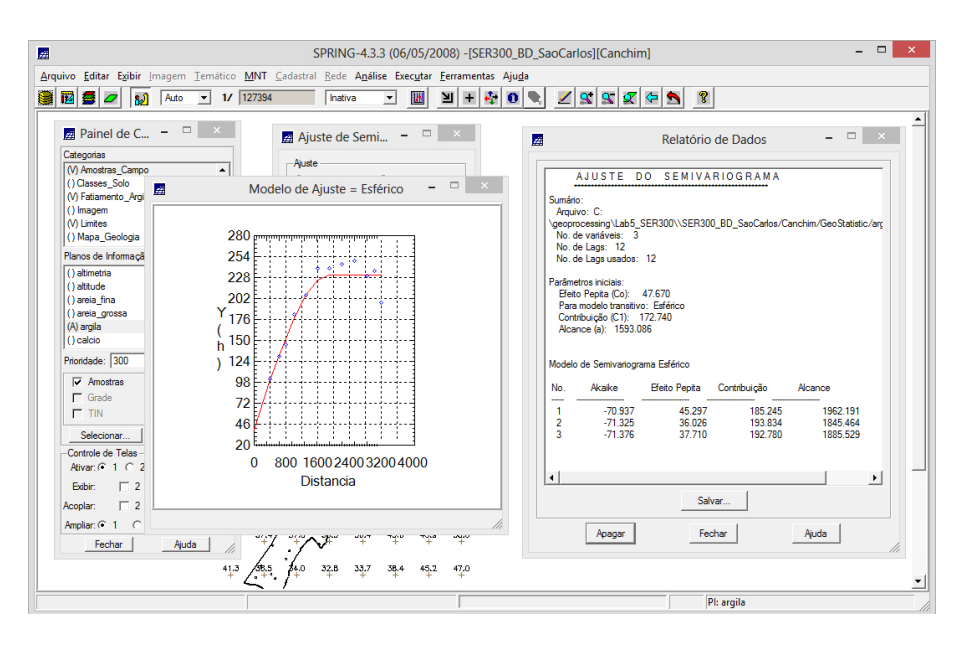

Figura 2.18 - Modelagem do semivariogramas direcional de  $107^\circ.$ 

### 2.3.4 Modelagem da anisotropia

Resumidamente, consiste em unir os dois modelos anteriormente definidos num único modelo consistente, o qual descreva a variabilidade espacial do fenômeno em qualquer direção.

### 2.3.5 Validação do modelo de ajuste

O processo de validação do modelo de ajuste é uma etapa que precede as técnicas de krigeagem. Seu principal objetivo é avaliar a adequação do modelo proposto no processo que envolve a re-estimação dos valores amostrais conhecidos.

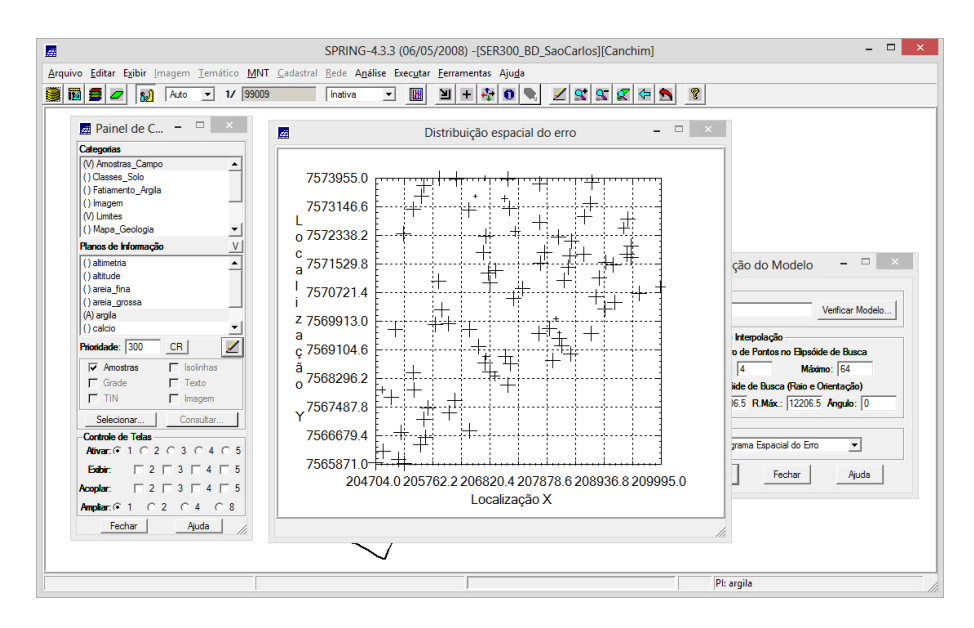

Figura 2.19 - Diagrama espacial do erro.

Figura 2.20 - Gráfico histograma e estatísticas do erro.

### 2.3.6 Interpolação por Kregeagem ordinária

Uma vez realizada a validação do modelo, a etapa final do processo geoestatístico consiste na interpolação de krigeagem.

## 2.3.7 Visualização da superfície de argila oriunda do modelo anisotrópico

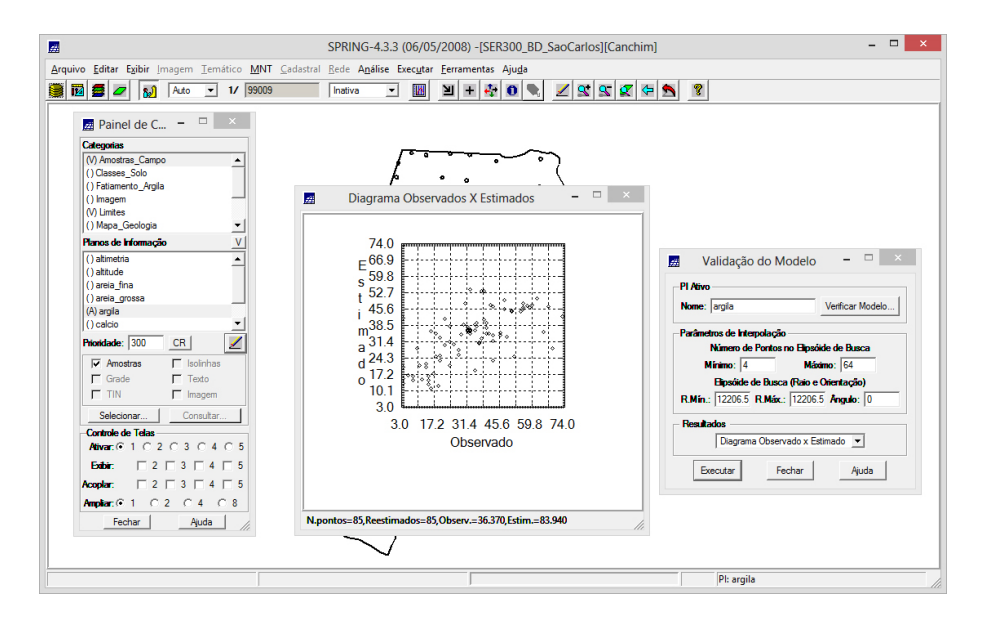

Figura 2.21 - Diagrama de valores Observados versus Estimados.

2.3.7.1 Executar recorte na imagem oriunda do modelo anisotrópico

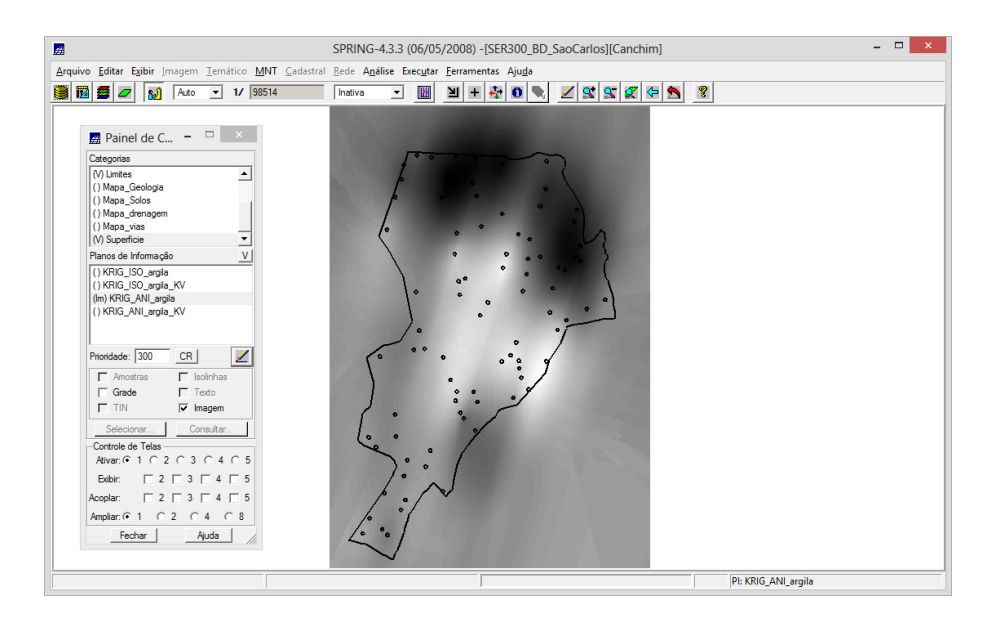

Figura 2.22 - Grade de krigeagem gerada para a argila no modelo anisotrópico.

|                                                    | SPRING-4.3.3 (06/05/2008) -[SER300_BD_SaoCarlos][Canchim]                              | - 🗆 🗙 |
|----------------------------------------------------|----------------------------------------------------------------------------------------|-------|
| Arquivo Editar Exibir Imagem Temático MNT Cadastra | ral <u>R</u> ede A <u>n</u> álise Exec <u>u</u> tar <u>F</u> erramentas Aju <u>d</u> a |       |
| 💓 🖬 🗲 🖉 🚮 Auto 💌 1/ 99009                          | hativa 🔽 🔟 🛨 🕂 🚱 🗣, 🗾 🕱 🛠 🛠 🛠 😵                                                        |       |
|                                                    | + + + + + + + + + +                                                                    |       |
| 🗾 Painel de C 🗕 🗆 🛛 🛛                              | 32,6 39,2 28,1 23,8 15,5 15,5 29,7 25,4 28,5 32,3                                      |       |
| Categorias                                         |                                                                                        |       |
| () Classes_Solo                                    | 310 320 241 173 101 132 240 139 241 300                                                |       |
| () Fatamento_vrgila<br>(V) Imagem                  | 37.5 35.0 18 20.8 17.3 72.3 75.6 16.7 18.3 28.5                                        |       |
| (V) Limites                                        |                                                                                        |       |
| () Mapa_Geologia<br>() Mapa_Solos                  | 34.1 38.0 37.2 26.2 38.7 39.0 11.3 14.3 6.3 29.8                                       |       |
| Planos de Informação                               |                                                                                        |       |
| () IMA_KRIG_ANIS_arglia<br>() IMA_KRIG_ISO_arglia  |                                                                                        |       |
| () IM_KRIG_argita<br>() REC_IMA_KRIG_ISO_argita    | 36.3 38.3 35.8 36.4 46.8 46.2 38.7 33.6 26.3 94.8                                      |       |
| () IM_KRIG_ANI_argla                               | 36.6 37.3 32.5 39.5 50.2 48.2 47.2 485 37.1 34.7                                       |       |
|                                                    |                                                                                        |       |
|                                                    | 37.4 38. 33.1 41.3 49.4 45.7 80.5 J48.5 40.1 35.1                                      |       |
|                                                    | 38.0 38.7 34.2 41.6 41.8 38.0 44.8 43.8 37.7 38.0                                      |       |
|                                                    |                                                                                        |       |
| Selecionar Consultar                               | 36.3 37.8 34.5 39.0 20.9 29.3 39.4 39.8 37.9 36.0                                      |       |
| Controle de Telas                                  | · · ·                                                                                  |       |
|                                                    | 364 $364$ $367$ $383$ $328$ $263$ $359$ $341$ $379$ $361$                              |       |
|                                                    | 37.0 37.8 35.8 38.8 34.3 34.1 35.9 38.2 38.0 38.0                                      |       |
| Amplian C1 C2 C4 C8                                |                                                                                        |       |
| Fechar Ajuda                                       | $36.2$ $66.7$ $\bullet,35.4$ $36.0$ $36.4$ $36.9$ $36.5$ $36.6$ $39.1$ $37.8$          |       |
|                                                    | 39.4 37.4 36.9 36.9 35.1 36.4 37.5 36.9 39.1 37.8                                      |       |
|                                                    | PI: REC_IMA_KRIG_ANIS_argila                                                           |       |

Figura 2.23 - Grade recortada sobre a superfície de argila.

2.3.7.2 Executar Fatiamento e recorte na grade de Krigeagem oriunda do modelo anisotrópico.

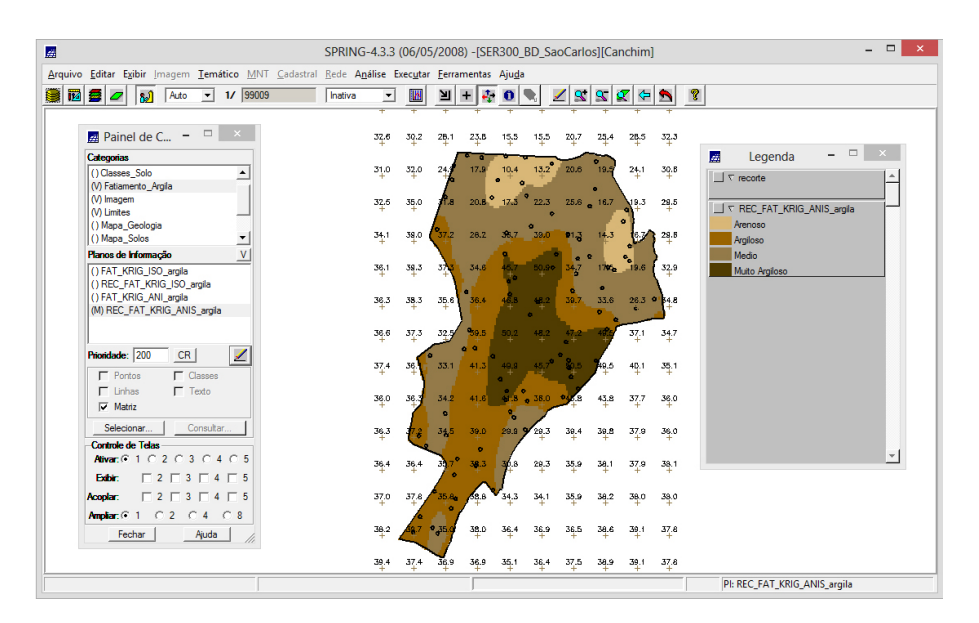

Figura 2.24 - PI temático após o fatiamento do recorte na grade de Krigeagem.

### 2.4 Análise dos resultados

A partir das superfícies isotrópicas e anisotrópicas, é calculado o teor médio de argila para cada classe do solo:

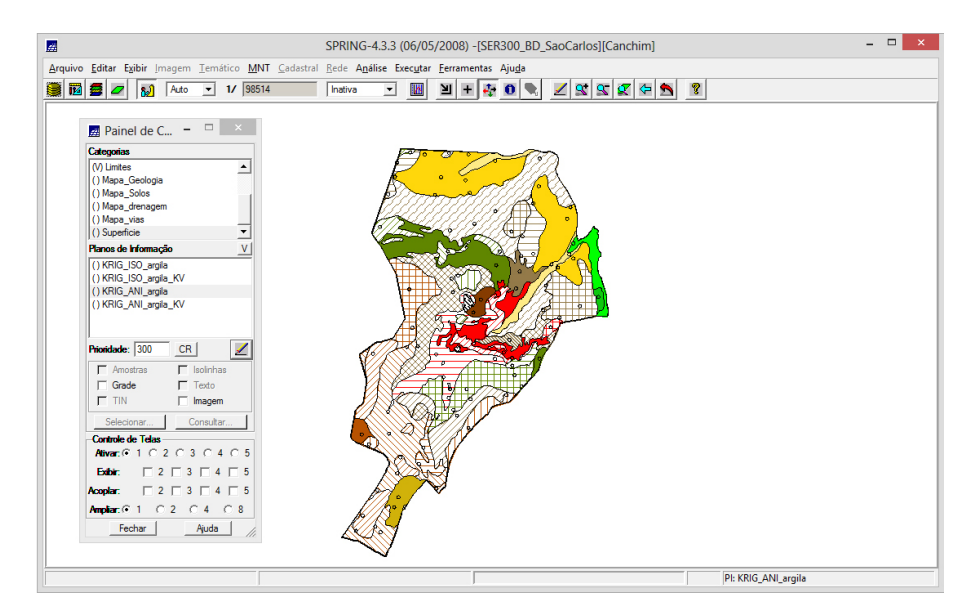

Figura 2.25 - Teor médio de argila para cada classe de solo.

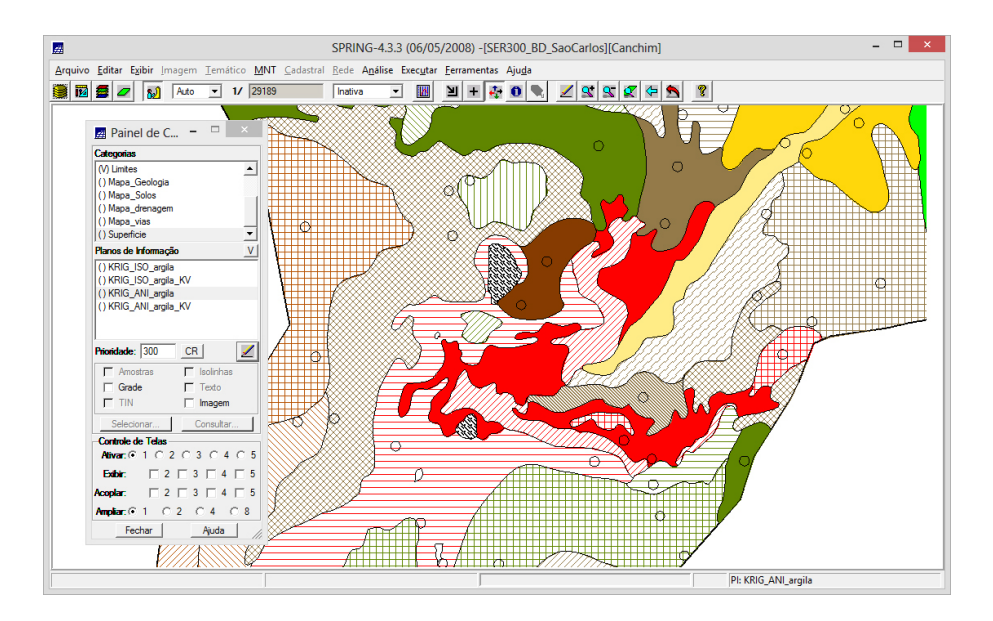

Figura 2.26 - Detalhe das classes de teor médio de argila entre as superfícies.